#### توجه مهم:

فایل نصب (Setup) نرم افزار، برای نصب هر دو نسخهی نمایشی و نسخهی اصلی، یکسان است. اما مراحل نصب و اجرا متفاوت است و در این سند، مراحل نصب و اجرای نسخهی اصلی را بررسی خواهیم کرد.

#### فهرست

| دانلود فایلهای نصب                                                        |
|---------------------------------------------------------------------------|
| پیش نیازها                                                                |
| لازمهی حذف نسخهی دمو قبل از نصب نسخهی اصلی۴                               |
| مر احل نصب                                                                |
| نسخهبرداری از پوشهی نرم افزار WinRAR در کنار برنامه                       |
| اجر ای نسخهی کامل                                                         |
| آپلود فایلهای وب سرویس پیش از اولین اجرا۴۰۰۰۰۰۰۰۰۰۰۰۰۰۰۰۰۰۰۰۰۰۰۰۰۰۰۰۰۰۰۰۰ |
| نصب مجدد نرم افزار روی رایانهی دیگر۹۶                                     |
| به روز رسانی۱۸                                                            |
| به روز رسانی فایل اجرایی برنامه۸۰۰۰۰۰۰۰۰۰۰۰۰۰۰۰۰۰۰۰۰۰۰۰۰۰۰۰۰۰۰۰۰          |
| به روز رسانی فایلهای وب سرویس۸۱                                           |
| پشتيبانی۰۰۰                                                               |

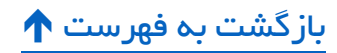

## دانلود فایلهای نصب

برای دانلود فایل نصب به لینک زیر مراجعه بفرمایید:

لینک دانلود مستقیم فایل نصب نرم افزار مدیریت محصولات پرستاشاپ

http://systemiha.ir/dl/ppm-setup.zip

فایل نصب برنامه را پس از دانلود، از حالت فشرده خارج کنید.

مراحل نصب را، در ادامه همراه با تصویر خواهیم دید.

### پیش نیازها

۱ – قبل از شروع نصب برنامه، حتما دات نت فریم ورک نسخهی ۴ یا بالاتر را نصب کنید.

🛠 پیوند به: دانلود دات نت فریم ورک ۴٫۵ از سایت مایکروسافت

https://www.microsoft.com/en-us/download/details.aspx?id=17718

پیشنهاد میکنیم dotNet Framework 4.5.2 یا بالاتر را نصب کنید تا در آینده بتوانید نرم افزار «<u>پرستابات</u> (<u>PrestaBot)</u>» را هم نصب کنید.

🛠 پیوند به: دانلود دات نت فریم ورک ۴٫۵٫۲ از سایت مایکروسافت

https://www.microsoft.com/en-us/download/details.aspx?id=42642

۲– کد مجوز خود را باید از سـیسـتمیها دریافت کرده باشـید. داشتن کد مجوز برای نصب صحیح نرم افزار، الزامی است.

۳– آخرین نسـخمی فایل اجرایی نرم افزار را از <mark>دانلودهای حسـاب کاربری</mark> خود در <mark>فروشـگاه سـیسـتمیها</mark> دانلود کنید.

۴– این سند را مطالعه بفرمایید.

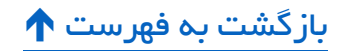

# لازمهي حذف نسخهي دمو قبل از نصب نسخهي اصلي

اگر قبل از دریافت کد مجوز، اقدام به نصب نسخهی دمو کردهاید مراحل زیر را انجام دهید:

۱ – نرم افزار را از بخش Programs and Features در کنترل پنل ویندوز، عزل نصب (Uninstall) کنید.

| Organize 🔻 Uninstall     |                                  |                  |          |
|--------------------------|----------------------------------|------------------|----------|
| Name                     | - Publisher                      | 👻 Installed On 💌 | ▼ Size ▼ |
| Prestashop Product Ma    | anager Kolbeh Fanavari           | 2016-08-10       | 57.6 MB  |
| 📥 VLC media player 1.0.5 | 5 VideoLAN Team                  | 2016-08-05       |          |
| 🖊 Adobe Flash Player 22  | NPAPI Adobe Systems Incorporated | d 2016-08-05     | 19.1 MB  |
| 😋 TeamViewer 11          | TeamViewer                       | 2016-07-21       |          |

۲– بعد از پایان عملیات Uninstall به محل نصب نرم افزار بروید و باقیماندهی فایلها را هم حذف کنید.

| Kolbeh Fanavari 🔻 Prestashop Pro                                                                                                    | duct Manager 👻                                                                                                    | 💌 🔯 🛛 Search 🛛      | Prestashop Product M |
|----------------------------------------------------------------------------------------------------|----------------------------------------------------------------------------------------------------|---------------------|----------------------|
| folder                                                                                                    |                                                                                                    |                     | :=                   |
| Name                                                                                                    |                                                                                                    | Date modified 👻     | Туре                 |
| <ul> <li>config.txt</li> <li>Installer.InstallState</li> <li>categories.csv</li> <li>features.csv</li> <li>manufacturers.csv</li> <li>products.csv</li> <li>attributes.csv</li> <li>shop.txt</li> <li>WinRAR</li> <li>my_security_dir_name</li> </ul> | <ul> <li>SkyDrive Pro</li> <li>Edit with Notepad + 4<br/>Mp3tag</li> <li>Add to archive</li> <li>Add to "Prestashop F</li> <li>Compress and email.</li> <li>Compress to "Presta</li> <li>Send to</li> <li>Cut</li> <li>Copy</li> <li>Create shortcut</li> <li>Delete</li> <li>Rename</li> <li>Properties</li> </ul> | Product Manager.rar | er.rar" and email    |

اکنون آمادهی نصب نسخهی اصلی هستیم.

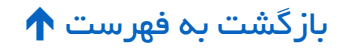

## مراحل نصب

وارد پوشهی حاوی فایلهای نصب شوید.

دو فایل در این پوشه هست: setup.exe, setup.msi

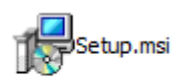

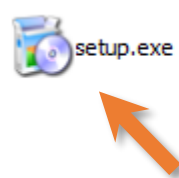

برای شروع نصب، فایل setup.exe را اجرا کنید.

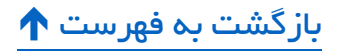

۱ – در صفحهی خوش آمد گویی دکمه Next را بزنید.

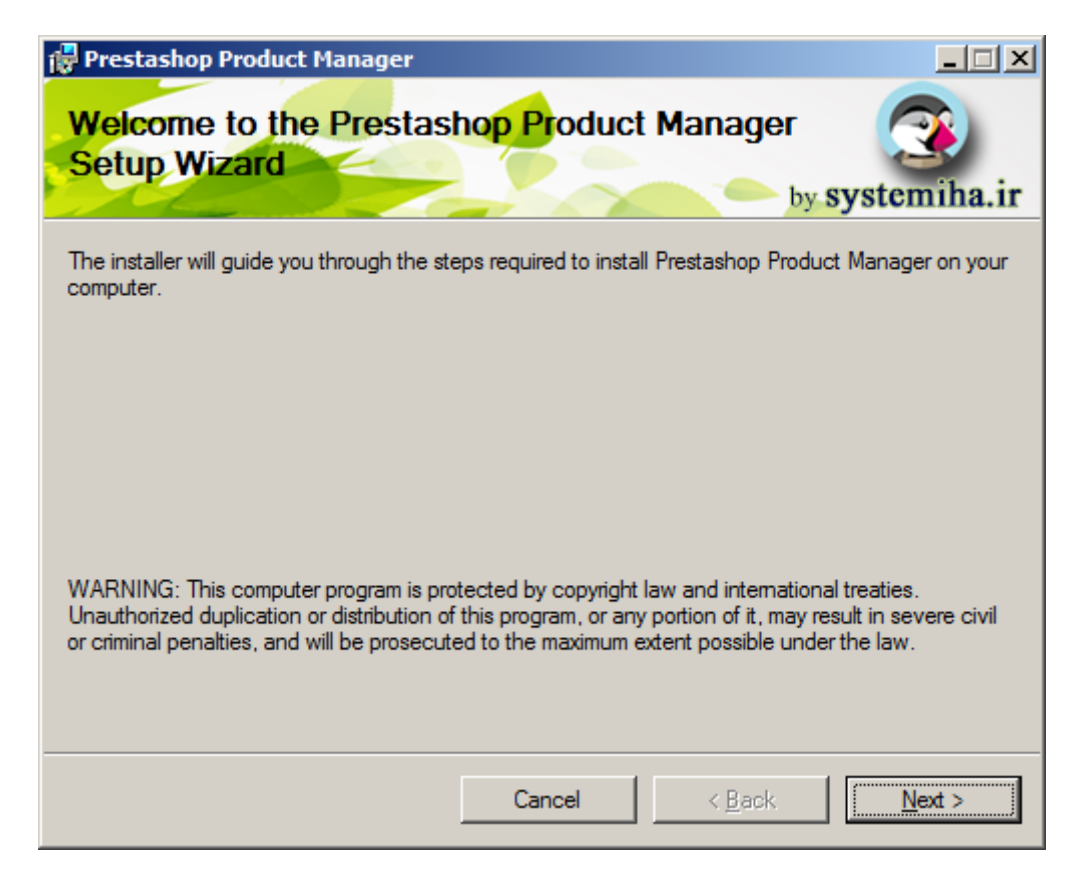

بازگشت به فهرست 🕈

۲ – در صفحهی دوم ۳ عدد کادر برای وارد کردن متن وجود دارد.

نحوهی وارد کردن اطلاعات در ادامه گفته شده است.

| 🚏 Prestashop Product Manager        |                 |
|-------------------------------------|-----------------|
| Basic Information                   | by systemiha.ir |
| Please enter your information here: |                 |
| Domain:                             |                 |
| mydomain.com                        |                 |
| License:                            |                 |
| *****                               |                 |
| Web service directory:              |                 |
| my_security_dir_name                |                 |
|                                     |                 |
|                                     |                 |
| Cancel                              | < Back          |

- در کادر <u>Domain</u> آدرس سایت خود را بدون // http:// و www (یعنی فقط دامنه و پسوند) را وارد
   کنید.
- در کادر License کد مجوزی را که از سیستمیها دریافت کرده اید، با حروف بزرگ انگلیسی وارد
   کنید.
- در کادر <u>Web service directory</u> نامی را که میخواهید روی پوشهی حاوی فایلهای وب سرویس باشد وارد کنید. این نام باید از قواعد نامگذاری پوشهها در فضای هاست پیروی کند زیرا قرار است پس از پایان نصب، پوشهای را که با این نام در محل نصب برنامه ساخته می شود، Zip کنید و در هاست فروشگاهتان آپلود کنید و از حالت فشرده خارج کنید.

ر اهنمایی: بر ای انتخاب نام Web service directory میتوانید از حروف a تا z انگلیسـی به همر اه اعداد و Veb میتوانید از حروف م تا z انگلیسـی به همر اه اعداد و کار اکتر زیرخط (Underline) استفاده کنید اما از Space و کار اکتر های خاص استفاده نکنید.

توجه: نام این پوشه همانند کد مجوز شما محرمانه است.

دکمه Next را بزنید.

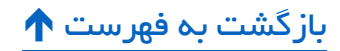

۳– در صفحهی سوم باید محل نصب برنامه را مشخص کنید.

| 🚏 Prestashop Product Manager                                                       |                             |                  |                    |
|------------------------------------------------------------------------------------|-----------------------------|------------------|--------------------|
| Select Installation Folder                                                         |                             | by               | systemiha.ir       |
| The installer will install Prestashop Product M                                    | lanager to the following    | g folder.        |                    |
| To install in this folder, click "Next". To instal                                 | ll to a different folder, e | enter it below o | or click "Browse". |
| Folder:                                                                            |                             |                  |                    |
| C:\Program Files (x86)\Kolbeh Fanavari\                                            | Prestashop Product M        | anagei           | Browse             |
|                                                                                    |                             |                  | <u>D</u> isk Cost  |
| Install Prestashop Product Manager for yo<br>C <u>E</u> veryone<br>Iust <u>m</u> e | urself, or for anyone w     | ho uses this c   | omputer:           |
|                                                                                    | Cancel                      | < Back           | Next >             |
|                                                                                    |                             | · Marine In      |                    |

همچنین دو تا دکمهی ر ادیویی با عنوانهای Everyone, Just me در سمت چپ پایین صفحه هستند که تعیین میکنند Shortcutهای برنامه فقط در منوی اسـتارت و دسـکتاپ کاربر فعلی ویندوز سـاخته شوند یا در منوی استارت و دسکتاپ همهی کاربرها.

دکمه Next را بزنید.

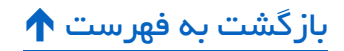

۴– صفحهی چهارم، تأیید نصب است و با زدن دکمه Next، کار نصب برنامه شروع میشود.

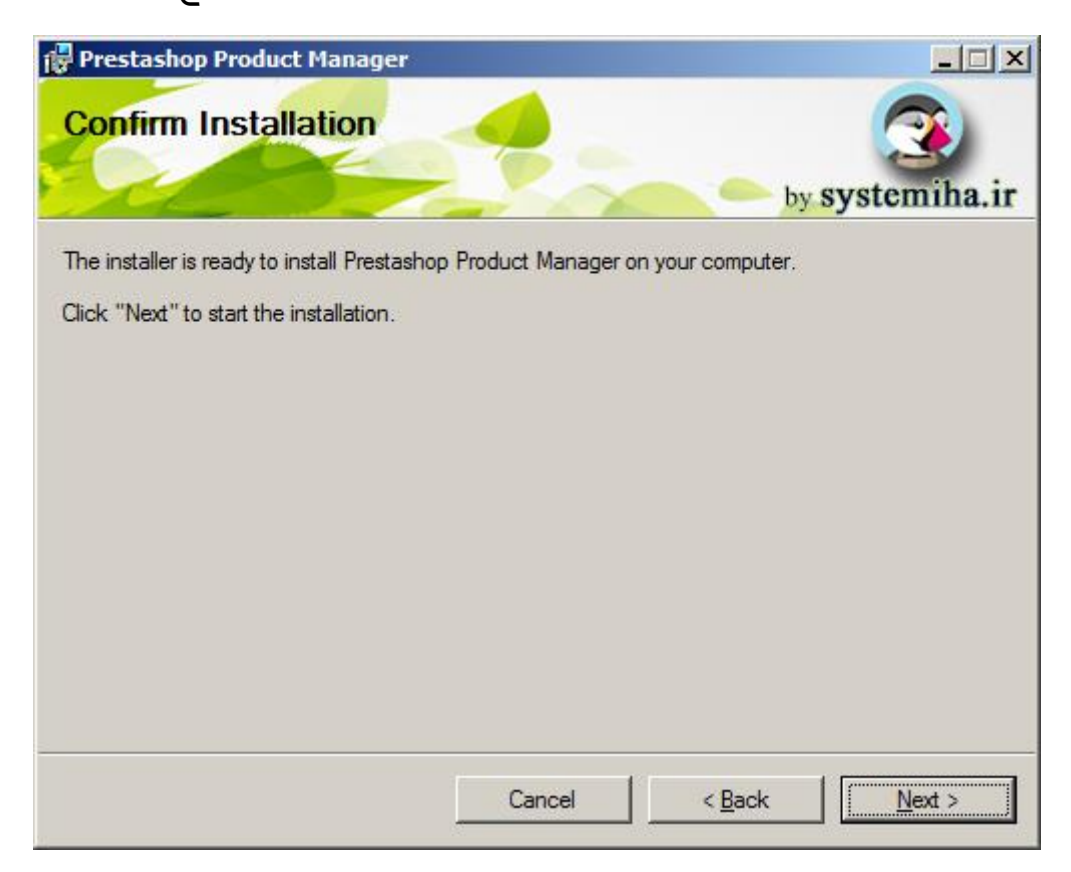

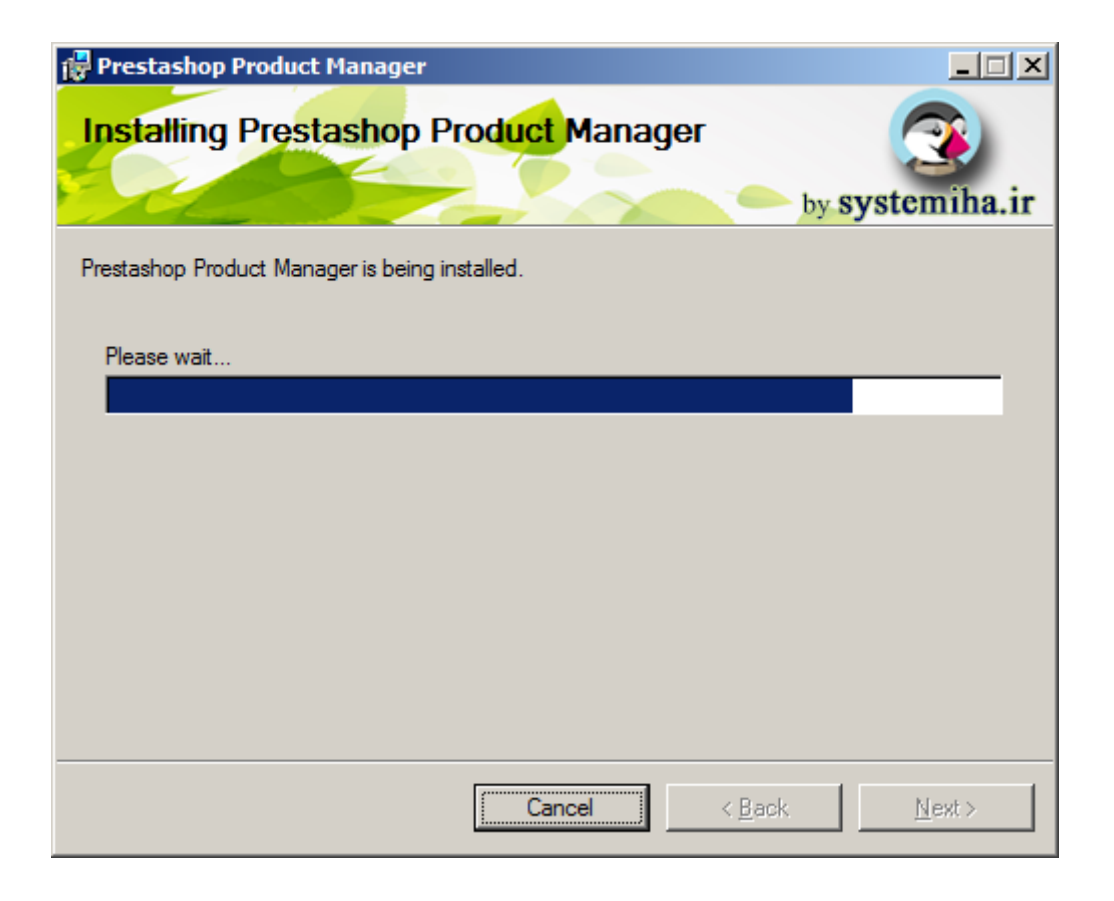

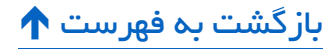

۵– پس از تمام شدن کار نصب، دکمه Close را بزنید.

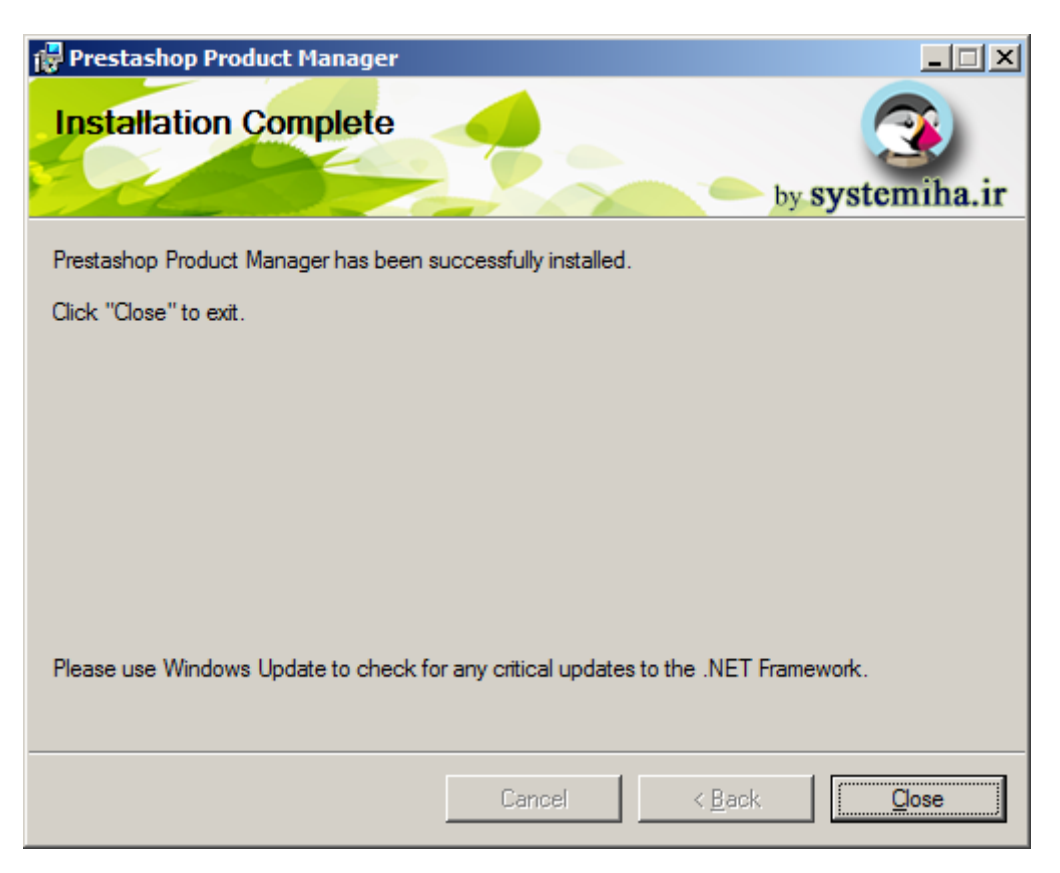

برنامه در مسـیری که مشـخص کرده بودید نصـب شـده و میانبرش (Shortcut) روی میزکار (Desktop) و در منوی استارت ویندوز ساخته شده است.

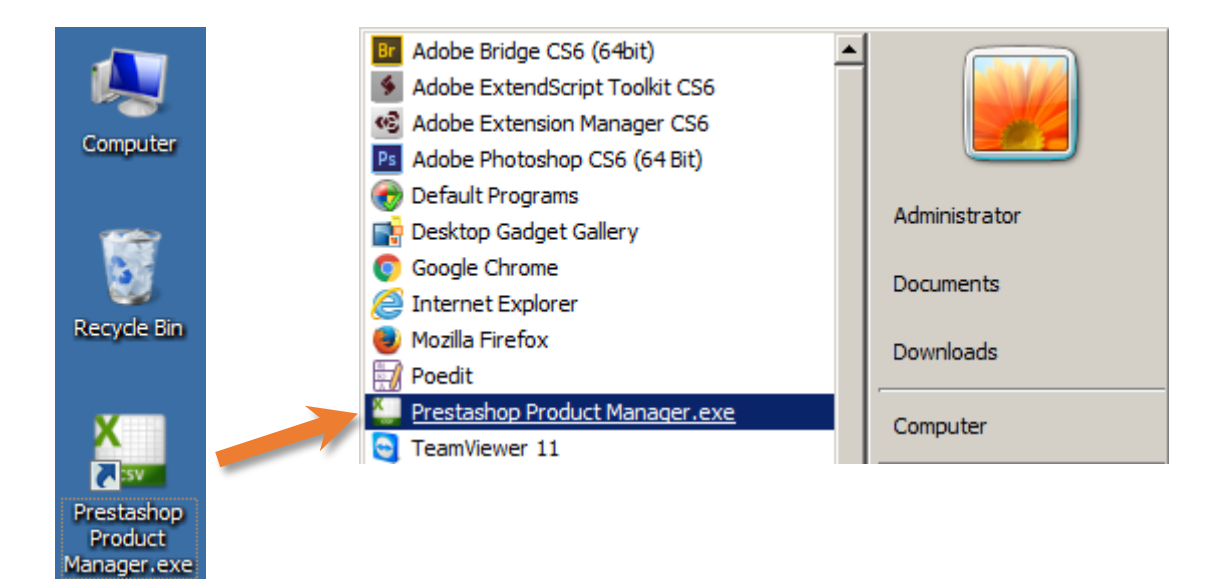

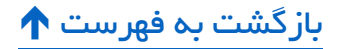

# **نسخهبرداری از پوشهی نرم افزار WinRAR در کنار برنامه**

جهت فشـرده سـازی تصـاویر محصـولات، وجود پوشهی نرم افزار WinRAR در کنار برنامه الزامی است. حتی هنگام استفاده از نسخهی دمو!

برنامه بدون پوشـهی WinRAR تحویل شـما میشود و حتماً لازم است که یک کپی از پوشهی WinRAR نصب شده روی ویندوز خودتان در کنار برنامه تهیه کنید.

برای این کار:

۱ – ابتدا باید نسخهای از WinRAR را که با ویندوز شـما سـازگار اسـت نصب کنید (اگر در حال حاضر نصب نیست).

Program Files - O × Compress to "WinRAR.rar" and email Restore previous versions - Computer - Local Disk (C:) - Program Files -2)o | h Program Files Q Include in library Þ 🔚 Open 🛛 Include in library 🔻 Organize 🔻 Share with 💌 Burn Send to ۲ -Туре Size Name Cut 🙀 Favorites Copy lava Java File folder 🦳 Libraries Create shortcut Tracker Software File folder Delete Lexmark File folder Rename 📜 Computer Microsoft Office File folder Properties WinRAR File folder 👊 Network desktop.ini 2009-07-14 09:24 Configuration settings ۲

۲– به محل نصب نرم افزار WinRAR رفته و پوشهاش را کپی کنید.

۳– به پوشهی محل نصب نرم افزار PrestaShop Product Manager برگردید و فولدر کپی شده را ۳

کنید.

| 🕌 Prestashop Product Manager           |                                              |                  |                         |        |
|----------------------------------------|----------------------------------------------|------------------|-------------------------|--------|
| Program Files (x86) + Ko               | lbeh Fanavari 🔻 Prestashop Product Manager 👻 | 👻 🔯 Search Pres  | stashop Product Manager | r 🔎    |
| Organize 🔻 浸 Open 🛛 Include in library | ▼ Share with ▼ Burn New folder               |                  |                         |        |
| 🗉 🔆 Favorites                          | Name                                         | Date modified 👻  | Туре                    | Size 🔺 |
|                                        | SuperGrid.dll                                | 2016-08-08 17:59 | Application extension   | 1,     |
| 🕀 词 Libraries                          | 🚳 avcodec-53.dll                             | 2016-08-08 17:59 | Application extension   | 1,     |
|                                        | Kanala CSV.ico                               | 2016-08-08 17:59 | Icon                    |        |
| E P Computer                           | Yestashop Product Manager.exe                | 2016-08-08 17:59 | Application             | 2,     |
| 🕀 📬 Network                            | 🕌 WinRAR                                     | 2016-08-10 15:14 | File folder             |        |
| - x                                    | Imp_security_dir_name                        | 2016-08-10 14:13 | File folder             |        |
|                                        | Jan tinymce                                  | 2016-08-10 14:13 | File folder             | •      |
|                                        | •                                            |                  |                         | Þ      |

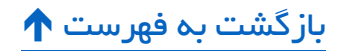

# اجراي نسخهي كامل

لطفاً بعد از دریافت کد مجوز اقدام به نصب و مطالعهی این قسمت کنید.

۱ – اگر قبلاً نسخهی دمو را نصب کردهاید طبق آموزشهای صفحات قبل باید برنامه را حذف (Uninstall) و فایلهای موجود در پوشهی محل نصب برنامه را پاک (Delete) کنید.

🛠 پیوند به: لازمهی حذف نسخهی دمو قبل از نصب نسخهی اصلی

۲– در صورتی که هنوز فایل نصب برنامه را دانلود نکردهاید آن را از لینکی که در ابتدای این فایل است، دانلود کنید.

🛠 پیوند به: دانلود فایلهای نصب

۳– مراحل نصب را مطابق آموز شهای صفحات قبل، تا انتها دنبال کنید.

🛠 پیوند به: مراحل نصب

۴– جدیدترین فایل اجرایی نرم افزار را از «<mark>لیست سفارشات، دانلودها</mark>» حساب کاربری خود در فروشگاه سیستمیها دانلود و از حالت فشرده خارج کنید.

توجه: اگر در حال دانلود آخرین نسخهی برنامه هستید، فایلهای وب سرویس را دانلود نـــکنید. این فایل برای کاربرانی است که نسخههای قبل از آخرین عدد مشخص شده در لیست دانلود را استفاده میکنند. مثلاً در تصـویر زیر، کاربرانی که نسـخهی قدیمیتر از ۲٫۳٫۱ را نصـب کردهاند میبایسـت علاوه بر دانلود آخرین نسخهی برنامه، فایلهای وب سرویس را هم دانلود کرده و در هاست خود آپلود کنند.

| سفار ش های من               | ليست دلخواه      |
|-----------------------------|------------------|
| مشاهده تاریخچه سفارش ها     | تاریخچه سفارش ها |
| دانلودها<br>امتیازهای جایزه | دانلودها         |

### دانلودهای حساب کاربری

|   | تاريخ افزودن                       | اندازه   | نام                                         | شناسہ<br>سفار ش |
|---|------------------------------------|----------|---------------------------------------------|-----------------|
| 6 | شنبه ۲۰ مرد<br>۲۰:۰۳:۵۹            | ∆ıı.⊭∆KB | مدیریت محصولات پر ستاشاپ<br>۱۳۰۱ ۲          | 1.6             |
| 4 | شنبه ۲۰ مرداد ۱۳۹۵ –<br>۵۹:۳۰۰۰ ۲۰ | ۵.∘۹KB   | وب سر ویس مدیریت محصولات<br>پر ستاشاپ ۲۰۳۰۱ | 19              |

۵– به پوشهی محل نصب برنامه بروید و فایل PrestaShop Product Manager.exe را جایگزین فایل فعلی کنید.

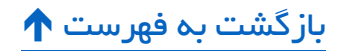

۶– پوشهی نرم افزار *WinRAR* را مطابق آموزشهای صفحات قبل، در کنار برنامه کپی کنید.

🛠 پیوند به: نسخهبرداری از پوشهی نرم افزار WinRAR در کنار برنامه

 $\gamma$ – بر ای آپلود فایلهای وب سرویس به هاست خود، آموزش صفحهی بعد ر ا مطالعه بفرمایید.

🛠 پیوند به: آپلود فایلهای وب سرویس پیش از اولین اجرا

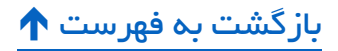

#### **آپلود فایلهای وب سرویس پیش از اولین اجرا**

در محل نصب برنامه، پوشهای با همان نامی که در مرحلهی ۲ نصب، برای Web service directory وارد کرده بودید پیدا خواهید کرد.

تصویر مرحله ۲ نصب:

| 1 1 -          |
|----------------|
| <u>√</u> ext>  |
| <u>l</u> ext : |

تصویر پوشهی محل نصب برنامه:

| eh Fanavari ▼ Prestashop Proc<br>▼ Share with ▼ Burn                                                          | Open<br>Open in new window<br>SkyDrive Pro<br>Add to VLC media player's Playlist<br>Browse in Adobe Bridge CS6<br>Play with VLC media player<br>Mp3tag                           | L□X<br>duct Manager                                                   |
|----------------------------------------------------------------------------------------------------|----------------------------------------------------------------------------------------------------|-----------------------------------------------------------------------|
| Name<br>HtmiAgilityPack.dll<br>Constraints<br>Newtonsoft.Json.dll<br>Awesomium_process<br>DevComponents.DotNe | Share with  Add to archive  Add to "my_security_dir_name.rar"  Compress and email  Compress to "my_security_dir_name.rar" and email Restore previous versions Include in library | on extension 9,<br>on extension 9,<br>on extension<br>on extension 5, |
| LumenWorks.Framewor                                                                                           | Send to                                                                                                    | 😣 Bluetooth device                                                    |
| input9_1_0.dll                                                                                                | Cut<br>Copy                                                                                                    | Compressed (zipped) folder                                            |
| <ul> <li>avcodec-53.dll</li> <li>CSV.ico</li> <li>Prestashop Product Mar</li> </ul>                           | Create shortcut<br>Delete<br>Rename                                                                                                    | Mail recipient                                                        |
| my_security_dir_name                                                                                          | Properties                                                                                                    | Telegram                                                              |
| inymce                                                                                                    | 2016-08-10 14:13 File fold                                                                                                    | BD-RE Drive (K:) Virtual BD-RE drive                                  |

۱ – این پوشه را Zip کنید.

ا فایل Zip شدهی پوشهی وب سرویس را در هاست فروشگاهتان آپلود کنید. Zip

نکته: فایل زیپ شده را همان جایی آپلود کنید که فروشگاهتان را نصب کردهاید.

مثال ۱: اگر در روت هاسـت (*www* یا *public\_html*)، فروشگاهتان رو نصب کردهاید، فایل زیپ هم باید در روت آیلود شود.

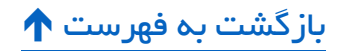

مثال ۲: اگر فروشگاه پرستاشاپ شما در یک دایرکتوری غیر از روت ــ مثلاً myshop ـ نصب شده است، فایل زیپ هم باید در دایرکتوری myshop آپلود شود.

توجه: شما باید پوشهی حاوی فایلهای وب سرویس را زیپ کنید نه فایلهای داخل آن را.

در نتیجه پس از خارج کردن فایل Zip از حالت فشرده در فضای هاست نیز یک پوشه ایجاد خواهد شد.

۳– فایل زیپ را در فضای هاست از حالت فشرده خارج کنید.

۴– نرم افزار را اجرا کنید.

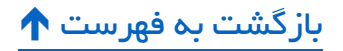

# نصب مجدد نرم افزار روی رایانهی دیگر

شـما میتوانید برای مدیریت یک فروشـگاه، نرم افزار را بر روی چند دستگاه محدود رایانه که در توضیحات مـفحهی محصول، تعداد آن ذکر شده است نصب کنید اما فعال سازی رایانهی جدید مراحلی دارد که در این قسمت به شرح آن پرداختهایم.

نکته: آپلود پوشـهی وب سـرویس در هاسـت فقط جهت نصـب اولیه لازم بود و در نصبهای بعدی هرگز این کار را تکرار نکنید.

برای نصب مجدد نرم افزار مدیریت محصولات پرستاشاپ روی رایانهی جدید:

۱ – نصب نرم افزار بر روی سیستم جدید را آغاز کنید.

۲– در یکی از مراحل نصب که نام دامنهی فروشگاه، کد مجوز و نام پوشهی وب سرویس از شما پرسیده میشود، مشخصات دامین و لایسنس و تنظیمات پوشهی وب سرویس را همانند نصب اولیه وارد کنید.

| Prestashop Product Manager<br>Basic Information |        | by             | systemiha.ir |
|-------------------------------------------------|--------|----------------|--------------|
| Please enter your information here:             |        |                |              |
| Domain:                                         |        |                |              |
| mydomain.com                                    |        |                |              |
| License:                                        |        |                |              |
| *****                                           |        |                |              |
| ,<br>Web service directory:                     |        |                |              |
| my_security_dir_name                            |        |                |              |
|                                                 |        |                |              |
|                                                 |        |                |              |
|                                                 |        |                |              |
|                                                 | Cancel | < <u>B</u> ack | Next >       |

۳– پس از پایان مراحل نصب، آخرین نسخهی نرم افزار یعنی فایل (*PrestaShop Product Manager.exe*) را از دانلودهای حساب کاربری خود در فروشگاه دریافت کرده و بعد از خارج سازی از حالت فشرده، جایگزین فایلی با همین نام در محل نصب برنامه کنید تا نرم افزار در رایانهی جدید هم به روز باشد. ۴– نرم افزار را اجرا کنید و نام دامنه و کد مجوز فعلی خود را وارد کنید. همچنین به بخش تنظیمات امنیتی بروید و نام پوشهی وب سرویس خود را وارد کنید.

در صورتی که در هنگام نصب نرم افزار، این اطلاعات را درست وارد کرده باشد، اطلاعات از قبل در برنامه موجود هستند و نیازی به وارد کردن آنها نیست.

۵– روی دکمهی ورود کلیک کنید تا پیغام خطای زیر نمایش داده شود:

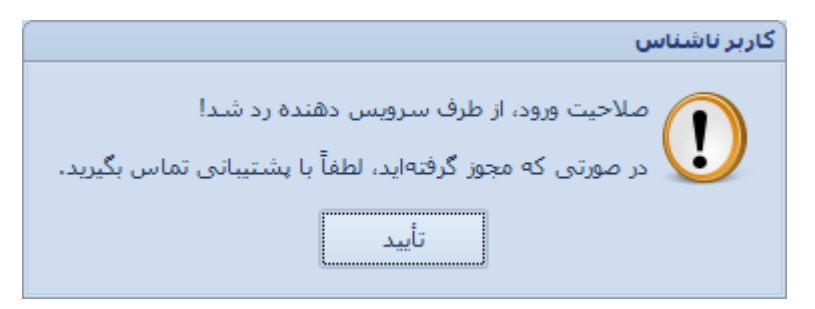

۶– به پشتیبانی اطلاع دهید تا سیستم جدیدتان را فعال کنند.

یادآوری: پس از نصب نرم افزار بر روی رایانهی جدید، نیازی به آپلود مجدد پوشهی وب سرویس نیست!

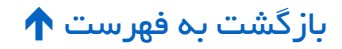

## به روز رسانی

وقتی که نسخهی جدیدی از نرم افزار موجود باشـد، شمارهی آخرین نسخه در سمت چپ پایین نوار وضعیت برنامه به شـما نمایش داده میشـود. این پیغام پس از دریافت جدیدترین نسـخه و به روز رسانی نرم افزار، حذف خواهد شد.

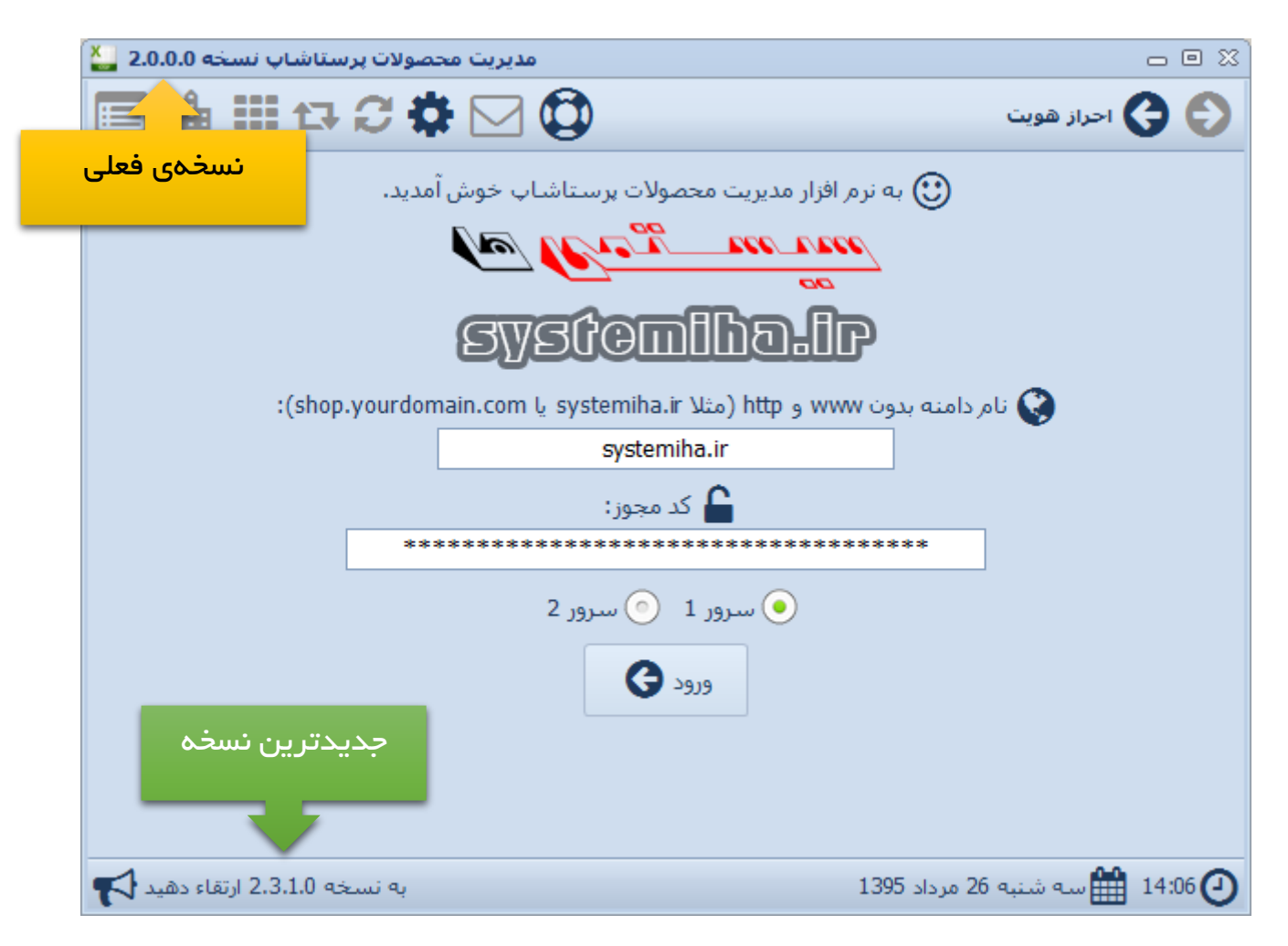

ممکن است علاوه بر فایل اجرایی برنامه، نسخهی جدیدی از فایلهای وب سرویس هم موجود باشد که وقتی برای دانلود آپدیت برنامه به بخش دانلودهای حساب کاربری خود مراجعه کنید آن را مشاهده خواهید کرد.

در ادامه نحوهی به روز رسانی برنامه و فایلهای وب سرویس را مرور خواهیم کرد.

#### به روز رسانی فایل اجرایی برنامه

- ۱ آخرین نسخهی فایل اجرایی را از لیست دانلودهای حساب کاربری خود دریافت کنید.
  - ۲– فایل را از حالت فشرده خارج کنید (*Extract* کنید).

۳– فایل جدید PrestaShop Product Manager.exe را جایگزین فایل فعلی در محل نصب برنامه کنید.

#### به روز رسانی فایلهای وب سرویس

۱ – آخرین نسخهی فایلهای وب سرویس را از لیست دانلودهای حساب کاربری خود دریافت کنید. ۲– فایل را از حالت فشرده خارج کنید (*Extract* کنید). ۳– فایلهای جدید را در هاست خود آپلود کنید. دقیقاً در محل آپلود فایلهای فعلی این کار را انجام دهید تا فایلهای جدید جایگزین فایلهای فعلی شوند (Replace شوند).

۲- فایل license.php را در فضای هاست خود ویرایش (Edit) کنید و به جای عبارت mylicense، کد مجوز خود را با حروف بزرگ قرار دهید (Paste کنید). پس از انجام ویرایش، فایل را ذخیره کنید.

|          | Name              |                    |
|----------|-------------------|--------------------|
|          | temp              |                    |
| Ħ        | db.php            |                    |
|          | error_log         |                    |
| EUP      | export.php        | Download           |
| PHP      | file_extractor.ph | View               |
| 맨        | getcats.php       | Edit               |
| 맨        | getmanufacture    | Code Edit          |
| <b>M</b> | license.php       | Move               |
| 맨        | products.php      | Сору               |
| 맨        | test.php          | Rename             |
|          |                   | Change Permissions |
|          |                   | Delete             |
|          |                   | Compress           |

```
<?php
function chl($license)
{
    $licenses = array(
        'mylicense',
    );
    return in_array($license, $licenses);
}
if (isset($_POST['auth']) && isset($_POST['license']))
    echo chl($_POST['license']);
}</pre>
```

دقت کنید که علامتهای « ' » را حذف نکنید و کد مجوز شما بین دو علامت ' باشد.

بازگشت به فهرست 🕈

### پشتیبانی

کارشناس فروش، مشاوره و پشتیبانی نرم افزار: تلگرام ۹۱۶۸۴۲۹۱۵ ه

کارشناس مشکلات فنی نرم افزار (عدم اجرا و...): تلگرام ۹۴۷۸ ۹۱۶۸۱۶ ه

🛠 پیوند به: انجمن پشتیبانی و آموز شهای مصور

http://forums.systemiha.ir/forumdisplay.php?fid=40

با نوشتن نظر خود در صفحهی خرید محصول، حامی و پشتیبان ما باشید.

🛠 پیوند به: صفحهی خرید محصول

*shop.systemiha.ir/index.php?route=product/product&product\_id=65* 

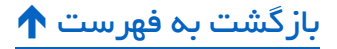